## Como enviar um resumo corrigido no estágio de avaliação

Depois que o editor registra um parecer de correções obrigatórias, espera-se encontrar a mensagem abaixo na sua submissão:

**Situação da rodada 1** Revisões foram solicitadas.

A partir deste momento, depois de consultar o parecer recebido e corrigir o seu resumo, o upload de arquivo no quadro de **Revisões** estará habilitado para que você transfira um documento.

Há duas formas possíveis de se transferir um documento para o quadro de **Revisões**:

| 86 /                             | nati i Garra                           |                       |            | Enviar arquivo | Biblioteca da Submissã |
|----------------------------------|----------------------------------------|-----------------------|------------|----------------|------------------------|
| Submissão                        | Avaliação                              | eo<br>Edição de Texto | Editoração |                |                        |
| Rodada 1                         |                                        |                       |            |                |                        |
| <b>Situação c</b><br>Revisões fo | <b>la rodada 1</b><br>oram solicitadas |                       |            |                |                        |

1. Botão ENVIAR ARQUIVO na parte superior da página, ao lado do título do artigo (destacado em

verde).

| Revisões               |              | C                  | Buscar Envi  | ar arquivo |
|------------------------|--------------|--------------------|--------------|------------|
|                        | Sem arquivos |                    |              |            |
| Discussão da avaliação |              |                    | Adicionar co | mentários  |
| Nome                   | De           | Última<br>resposta | Respostas    | Fechado    |
|                        | Nenhum item  |                    |              |            |

2. Botão ENVIAR ARQUIVO disponível no quadro de REVISÕES.

Após clicar em um dos botões, o formulário de upload será exibido.

| 1. Carregar Arquivo                          | 2. Metadados 3. Finalização |  |
|----------------------------------------------|-----------------------------|--|
| <b>omponentes do arti</b><br>Fexto do artigo | go *                        |  |
| Arraste um arquivo aqu                       | Enviar arquivo              |  |
|                                              | ito do todos os arquivos    |  |

Formulário de upload.

No formulário acima, selecione a opção "**Texto do artigo**" no campo "**Componentes do artigo**", transfira o seu documento, clique em continuar e avance até a conclusão no passo 3.

Feito isso, você terá transferido de modo apropriado o seu resumo corrigido, atendendo às solicitações de correção dos avaliadores.